# **APSEC 2025 REGISTRATION FEES – METHOD OF PAYMENT**

Payment will be made upon the acceptance of the paper: <u>For local participants, the payment can be made via UTM PayHub Portal</u> <u>For international participants, the payment can be made via FLYWIRE Payment</u> <u>Portal</u>

## For local participants, the payment can be made via UTM PayHub Portal

Step 1: Go to UTM PayHub Link: https://payhub.utm.my/payment/list

Step 2: Search "REGISTRATION FEE APSEC 2025" on the Title tab

Step 3: Click "ADD TO CART"

Step 4: Select relevant type of registration fee according to your category (PRESENTER - NORMAL / PARTICIPANT – NORMAL) or/and (PARTICIPANT – POST CONFERENCE WORKSYOP) and fill in quantity of paper.

STEP 5: Click "CHECK OUT" and fill in "PAYMENT DETAILS"

Step 6: Click "PROCEED TO PAYMENT". Download the transaction receipt. Once done, the system will auto generate an electronic receipt (soft copy) and send to your email.

Step 7: Please upload proof of payment through the following link 'REGISTRATION FEES'

#### Note:

After payment has been made, please register through '**REGISTRATION FEES**' form. A copy of the **payment slip / proof** (save in PDF) **MUST** be uploaded through the Registration & Payment Form.

# For international participants, the payment can be made via FLYWIRE Payment Portal

### **Conference Code: APSEC2025**

Step 1: Go to Flywire UTM Payment Portal Link: https://utm-conference.flywire.com

Step 2: Select Country or Region and amount RM XXX.00 based on the participant category.

Step 3: Select preferred payment method (Bank Transfer / Credit Card / Online).

Step 4: Provide the details of the person whose card / bank account will be used to pay.

Step 5: Provide participant information and Conference Code APSEC2025.

Step 6: Review and confirm payment information > Make payment.

Step 7: Download the payment receipt.

Step 8: Please upload proof of payment through the following link 'REGISTRATION FEES'

The guideline for FLYWIRE Payment: https://youtu.be/yMpOoc5jOYY

#### Note:

After payment has been made, please register through '**REGISTRATION FEES**' form. A copy of the **payment slip / proof** (save in PDF) **MUST** be uploaded through the Registration & Payment Form. The Secretariat will provide an official receipt for participants for payment via Flywire.